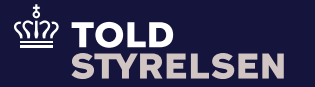

# Vareregistrering i Manifest og DMS

Opdateret maj 2025

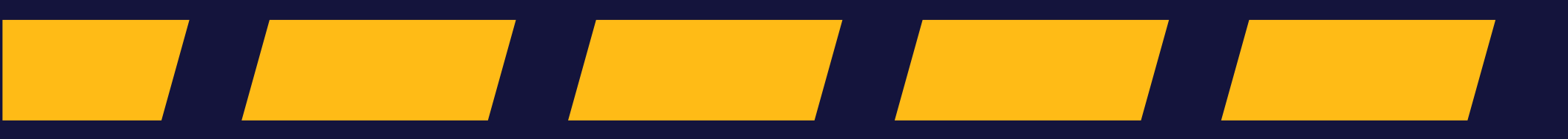

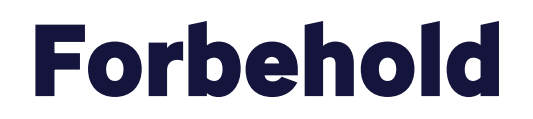

### – inden du går i gang

Bemærk, at der vil være en overgangsperiode fra DMS Import sættes i drift, hvor Manifest fortsat vil danne de automatiske MIG-angivelser, som skal afsluttes i det nuværende importsystem.

På sigt skal DMS nemlig automatisk registrere uangivne varer og lave en såkaldt vareregistrering. Vareregistreringen gør det muligt at opbevare varer kortvarigt på en godkendt adresse ved grænsen, inden varerne angives og frembydes for Toldstyrelsen. Du kan følge nyheder på <u>toldst.dk</u>for mere information om, hvornår processen for vareregistrering igangsættes. Du kan også læse mere om vareregistrering <u>her</u>.

### Godt at vide

### – inden du går i gang

#### Formål

Formålet med vejledningen er at vise, hvordan du udsøger og lukker vareregistrering i DMS Online.

Der oprettes automatisk en vareregistrering i DMS, hvis der på tidspunktet for varernes ankomst ikke er henvist korrekt til en forudindgivet toldangivelse eller angivelse til midlertidig opbevaring i ankomstdeklarationen. Der oprettes også en vareregistrering ved uoverensstemmelse i bruttovægten eller i status på den henviste angivelse. Det er ikke muligt selv at oprette en vareregistrering.

#### Vær opmærksom på

Den automatiske registrering sker på baggrund af de oplysninger, der er angivet i ankomstdeklarationen i Manifest. Efter at varerne er blevet registreret, så skal varerne transporteres hen til det ansvarlige midlertidige opbevaringssted, hvorefter varerne skal angives og frembydes for Toldstyrelsen.

Det gøres ved at indgive en G4/G3, hvor der laves en henvisning til vareregistreringen med henblik på at lukke denne og dokumentere, at varerne nu er angivet korrekt. **Bemærk**, at det vil være den ansvarlige for midlertidig opbevaring på grænsen, der vil få besked om vareregistreringen.

#### Bemærkninger

Enkelte ord på skærmbilleder og i vejledningen kan forekomme på engelsk.

Al data i vejledningen er testdata.

#### Forkortelser

GRE = Goods registration VREG = Vareregistrering

# **Overblik over processen**

### – inden du går i gang

Vejledningen tager udgangspunkt i et scenarie, hvor der på ankomstdeklarationen og i ankomstmeddelelsen i Manifest er angivet en vægt 1000 kg.

Der er henvist til en H1-angivelse på 500 kg i DMS. Der er derfor en uoverensstemmelse på 500 kg, og der dannes derfor en automatisk vareregistrering ved tidspunktet for frembydelse.

Frembydelsen sker i forbindelse med ankomstmeddelelsen i Manifest. Til sidst lukkes vareregistreringen af et G4/G3-angivelse.

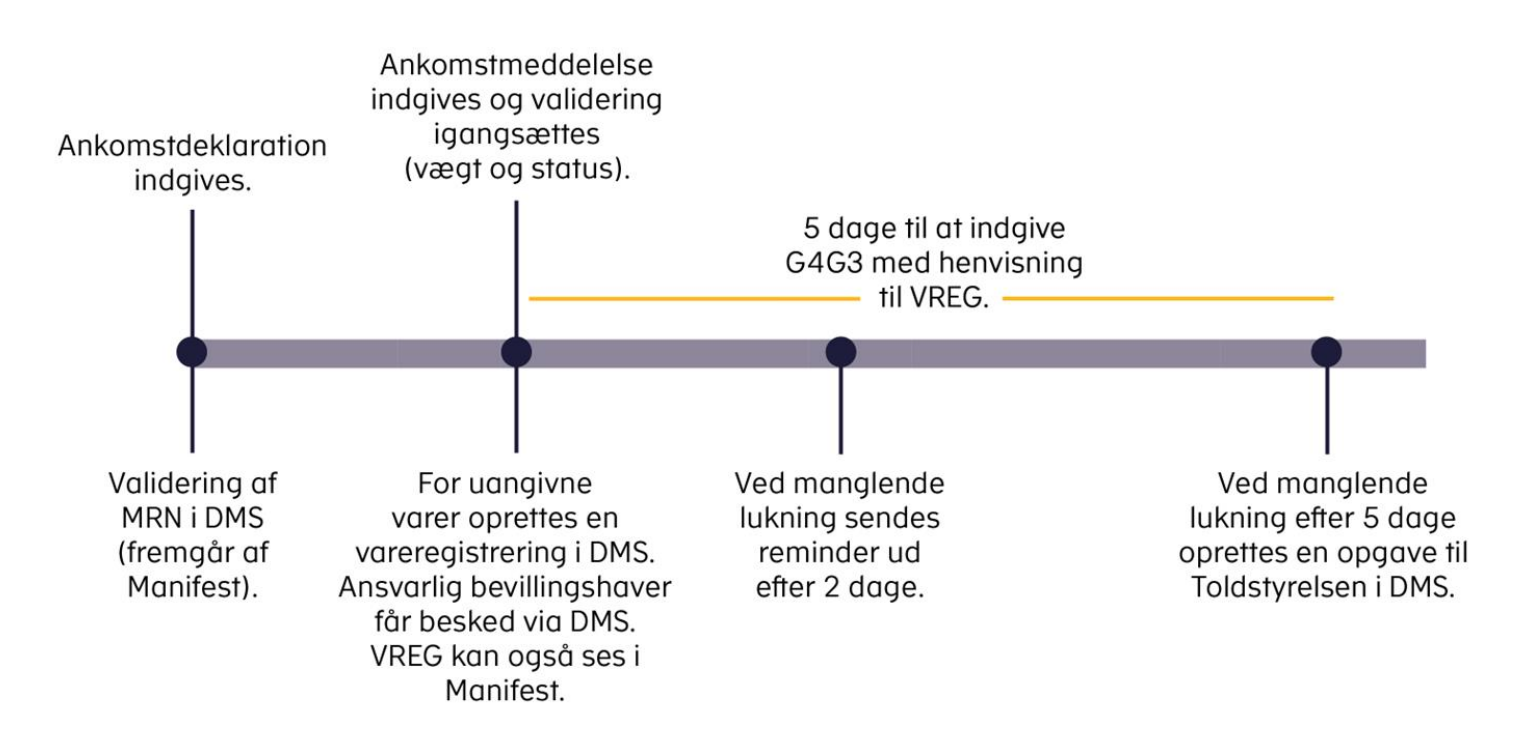

# Find vareregistrering på ankomstdeklarationen i Manifest

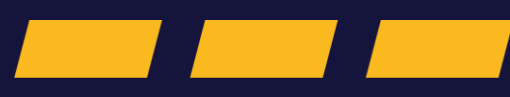

# Find vareregistrering i Manifest

### Trin for trin 1/3

#### Trin 1

Du har indsendt din ankomstmeddelelse og hermed frembudt varerne på ankomstdeklarationen, men der er uoverensstemmelser i vægten.

Ankomstdeklarationen vil stå i statuskode 43 og afvente svar fra DMS med MRN på vareregistreringen. Når Manifest modtager MRN, ændres status på ankomstdeklarationen fra 43 til 60 (afsluttet).

Der er nu oprettet en vareregistrering, og ankomstdeklarationen er afsluttet.

**Rul ned** på ankomstdeklarationen til du finder manifestposter.

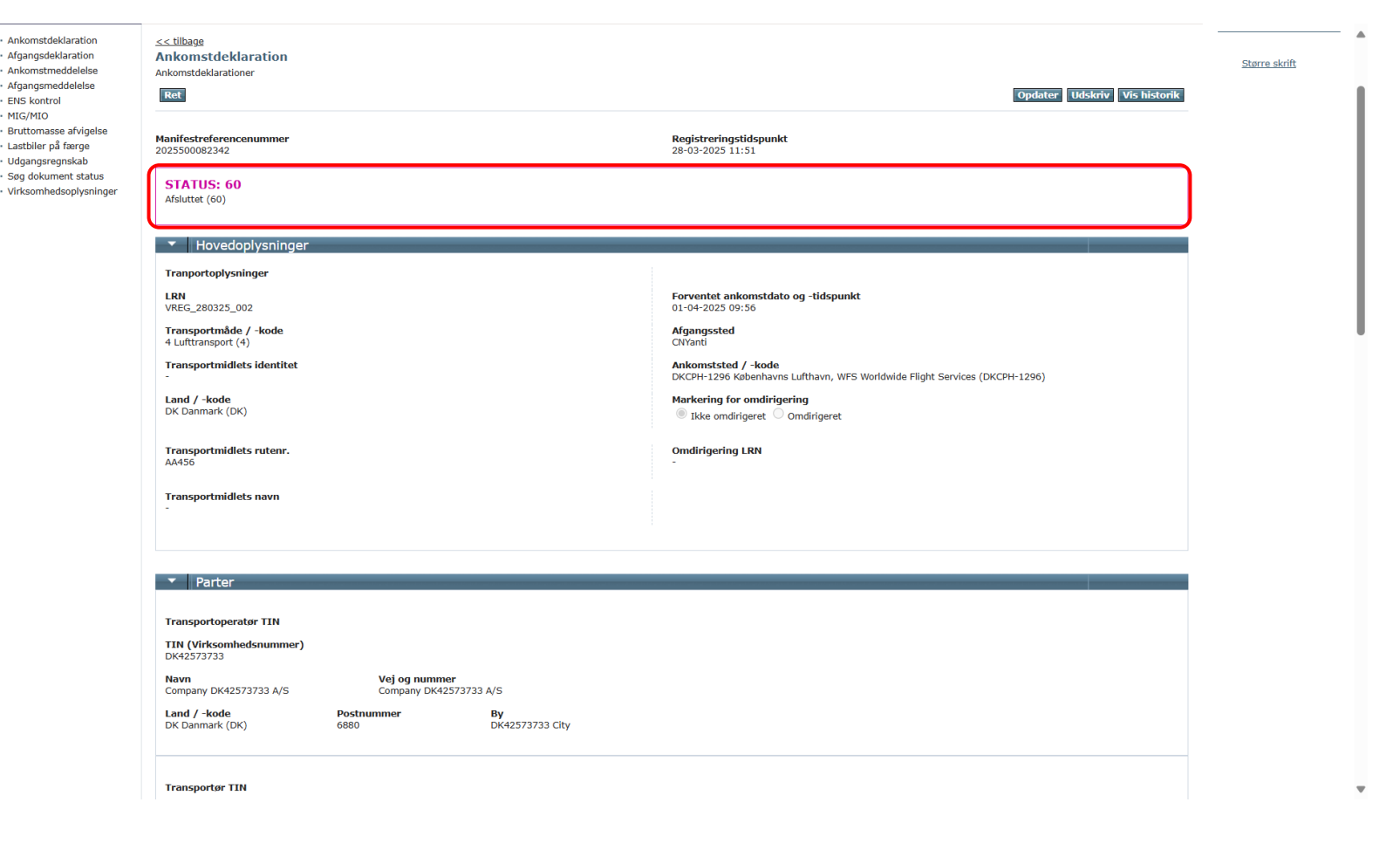

# Find vareregistrering i Manifest

### Trin for trin 2/3

#### Trin 2

På din ankomstdeklaration kan du, under Manifestposter, finde MRN-nummeret på vareregistreringen ved at klikke på **Vis**.

| Registrator                                                                                                    |                                                |                                                      |                                                                                    |                                    |                                    |     |
|----------------------------------------------------------------------------------------------------|------------------------------------------------|------------------------------------------------------|------------------------------------------------------------------------------------|------------------------------------|------------------------------------|-----|
| <b>TIN (Virksomhedsnummer)</b><br>DK42573733                                                                                                    | Repræsenta<br>1 Klarerer in                    | <b>ationsstatus / -kode</b><br>dsender oplysningerne |                                                                                    |                                    |                                    |     |
| <b>Navn</b><br>Company DK42573733 A/S                                                                                                    | Vej og numme<br>Company DK425                  | <b>r</b><br>573733 A/S                               |                                                                                    |                                    |                                    |     |
| L <b>and / -kode</b><br>DK Danmark (DK)                                                                                                    | Postnummer<br>6880                             | <b>By</b><br>DK42573733 City                         |                                                                                    |                                    |                                    |     |
| Data Provider                                                                                                    |                                                |                                                      |                                                                                    |                                    |                                    |     |
| IN (Virksomhedsnummer)<br>0K19552101                                                                                                    |                                                |                                                      |                                                                                    |                                    |                                    |     |
| <b>lavn</b><br>Company DK19552101 A/S                                                                                                    | Vej og numme<br>Company DK195                  | <b>r</b><br>552101 A/S                               |                                                                                    |                                    |                                    |     |
| <b>.and / -kode</b><br>JK Danmark (DK)                                                                                                    | Postnummer<br>6880                             | <b>By</b><br>DK19552101 City                         |                                                                                    |                                    |                                    |     |
|                                                                                                    |                                                |                                                      |                                                                                    |                                    |                                    |     |
| - Manifestposter                                                                                                    |                                                |                                                      |                                                                                    |                                    |                                    |     |
| Manifestposter  Anifestoplysninger Bruttomasse på manifestposten .000,000000 kg                                                                                                    |                                                |                                                      | Samlet antal manifestpost<br>1                                                     | er                                 |                                    |     |
| Manifestposter     Manifestoplysninger     Bruttomasse på manifestposten     .000,000000 kg     Viser 1 - 1 ud af 1 resultater                                                                                                    |                                                |                                                      | Samlet antal manifestpost<br>1                                                     | er                                 |                                    |     |
| Manifestposter Manifestoplysninger Bruttomasse på manifestposten 1.000,000000 kg Viser 1 - 1 ud af 1 resultater Manifestpostnummer                                                                                                    | <ul> <li>Transportdokumentr</li> </ul>         | reference                                            | Samlet antal manifestpost<br>1<br>Bruttomasse på manifestposten                    | er<br>Lastningssted                | Losningssted / -kode               |     |
| Manifestposter     Manifestposter     Manifestpolysninger     Gruttomasse på manifestposten                                                                                                    | Transportdokumentr     UXF29ST67ARYBPNPRN      | reference<br>BCNN99NREPLYPAYGM2                      | Samlet antal manifestpost<br>1<br>Bruttomasse på manifestposten<br>1.000,000000 kg | er<br>Lastningssted<br>CNCHINATOWN | Losningssted / -kode<br>DKCPH-1296 | Vis |
| Manifestposter  Anifestoplysninger  Gruttomasse på manifestposten  Looo,000000 kg  Viser 1 - 1 ud af 1 resultater  Manifestpostnummer  1  Toldstedsoplysninger                                                                                           | Transportdokumentr UXF29ST67ARYBPNPRN          | reference<br>BCNN99NREPLYPAYGM2                      | Samlet antal manifestpost<br>1<br>Bruttomasse på manifestposten<br>1.000,000000 kg | er<br>Lastningssted<br>CNCHINATOWN | Losningssted / -kode<br>DKCPH-1296 | Vis |
| Manifestposter  Manifestoplysninger Bruttomasse på manifestposten 1.000,00000 kg  Viser 1 - 1 ud af 1 resultater Manifestpostnummer 1  Toldstedsoplysninger                                                                                              | Transportdokumentr UXF29ST67ARYBPNPRN .        | reference<br>IBCNN99NREPLYPAYGM2                     | Samlet antal manifestpost<br>1<br>Bruttomasse på manifestposten<br>1.000,000000 kg | er<br>Lastningssted<br>CNCHINATOWN | Losningssted / -kode<br>DKCPH-1296 | Vis |
| Manifestposter  Anifestoplysninger  Gruttomasse på manifestposten  Looo,00000 kg  Viser 1 - 1 ud af 1 resultater  Manifestpostnummer  1  Toldstedsoplysninger  Foldstedsoplysninger  Foldsted / -kode  DK007903 Kabenhavns Lufthavn (D                   | Transportdokumentr UxF29ST67ARYBPNPRN K007903) | reference<br>NBCNN99NREPLYPAYGM2                     | Samlet antal manifestpost<br>1<br>Bruttomasse på manifestposten<br>1.000,000000 kg | er<br>Lastningssted<br>CNCHINATOWN | Losningssted / -kode<br>DKCPH-1296 | Vis |
| Manifestposter  Anifestoplysninger  Gruttomasse på manifestposten  Looo,00000 kg  Viser 1 - 1 ud af 1 resultater  Hanifestpostnummer  T  Toldstedsoplysninger  Toldstedsoplysninger  Toldstedsoplysninger  Skotenhavns Lufthavn (D  KAT Bemærkninger     | Transportdokumentn UXF29ST67ARYBPNPRN          | reference<br>IBCNN99NREPLYPAYGM2                     | Samlet antal manifestpost<br>1<br>Bruttomasse på manifestposten<br>1.000,000000 kg | er<br>Lastningssted<br>CNCHINATOWN | Losningssted / -kode<br>DKCPH-1296 | Vis |
| Manifestposter  Manifestoplysninger  Aruttomasse på manifestposten  Looo,000000 kg  Viser 1 - 1 ud af 1 resultater  Hanifestpostnummer  1  Toldstedsoplysninger  Toldstedsoplysninger  Toldsted / kode  X007903 Københavns Lufthavn (D  KAT Bemærkninger | Transportdokumentn UXF29ST67ARYBPNPRN K007903) | reference<br>IBCNN99NREPLYPAYGM2                     | Samlet antal manifestpost<br>1<br>Bruttomasse på manifestposten<br>1.000,000000 kg | er<br>Lastningssted<br>CNCHINATOWN | Losningssted / -kode<br>DKCPH-1296 | Vis |

# Find vareregistrering i Manifest

### Trin for trin 3/3

#### Trin 3

Hvis der er en uoverensstemmelse, vil der ligge en vareregistrering (VREG) under Fremlagte tolddokumenter med et tilhørende MRN-nummer.

**Bemærk**, at det er den virksomhed, der anføres som den ansvarlige for midlertidig opbevaring på grænsen, der vil få besked om vareregistreringen. Den anførte virksomhed skal desuden have bevilling til midlertidig opbevaring (TST) med en godkendt lagerfacilitet ved ankomststedet. Du kan læse mere om bevillingen <u>her</u>.

| Forventet ankomstdato og -tid ved første indgangstoldsted (S               | 12) - Lastningssted (S17)                  |  |
|----------------------------------------------------------------------------|--------------------------------------------|--|
| Afsender (S04)                                                             | Lande på rejserute (S13) / -koder          |  |
| Modtager (S06)                                                             |                                            |  |
| Fremlagte tolddokumenter                                                   |                                            |  |
| Tolddokumenttype / -kode                                                   | Tolddokumentreference                      |  |
| HDMS                                                                       | 25DKECQEXHMV3TXMR1                         |  |
| VREG                                                                       | 24DKNVM47C15NBRT26                         |  |
| Container<br>Containernummer                                               |                                            |  |
| Lastbilspecifikation                                                       |                                            |  |
| Transportmidlets identitet<br>-                                            | Transportmidlets nationalitet / -kode<br>- |  |
| Tekst beskrivelse                                                          | Frembudt for SKAT                          |  |
| ▼ Parter                                                                   |                                            |  |
|                                                                            |                                            |  |
| Ansvarlig for midlertidig opbevaring på grænsen<br>TIN (Virksomhedsnummer) |                                            |  |
| DK42573733                                                                 |                                            |  |
|                                                                            |                                            |  |
| Land / -kode Postnummer<br>                                                | By                                         |  |
|                                                                            |                                            |  |
| MIG Repræsentant                                                           |                                            |  |
| TIN (Virksomhedsnummer)                                                    |                                            |  |
| Navn Vej og nummer                                                         |                                            |  |
| Land / -kode Postnummer<br>                                                | By                                         |  |
|                                                                            |                                            |  |

### Trin for trin 1/3

#### Trin 1

Du kan fremsøge en Vareregistrering i DMS Online ved søge efter **MRN**, der er kommunikeret i Manifestsystemet under manifestposten. Du kan også fremsøge en vareregistrering ved at klikke på **angivelsesart** og vælge **GRE** (Vareregistrering).

**Bemærk**, at det er den ansvarlige for midlertidig opbevaring på grænsen, der kan fremsøge vareregistreringen i DMS.

#### Klik på **SØG**.

Når du har fundet vareregistreringen under søgeresultater, tilgår du den ved at klikke på **pilen til højre**.

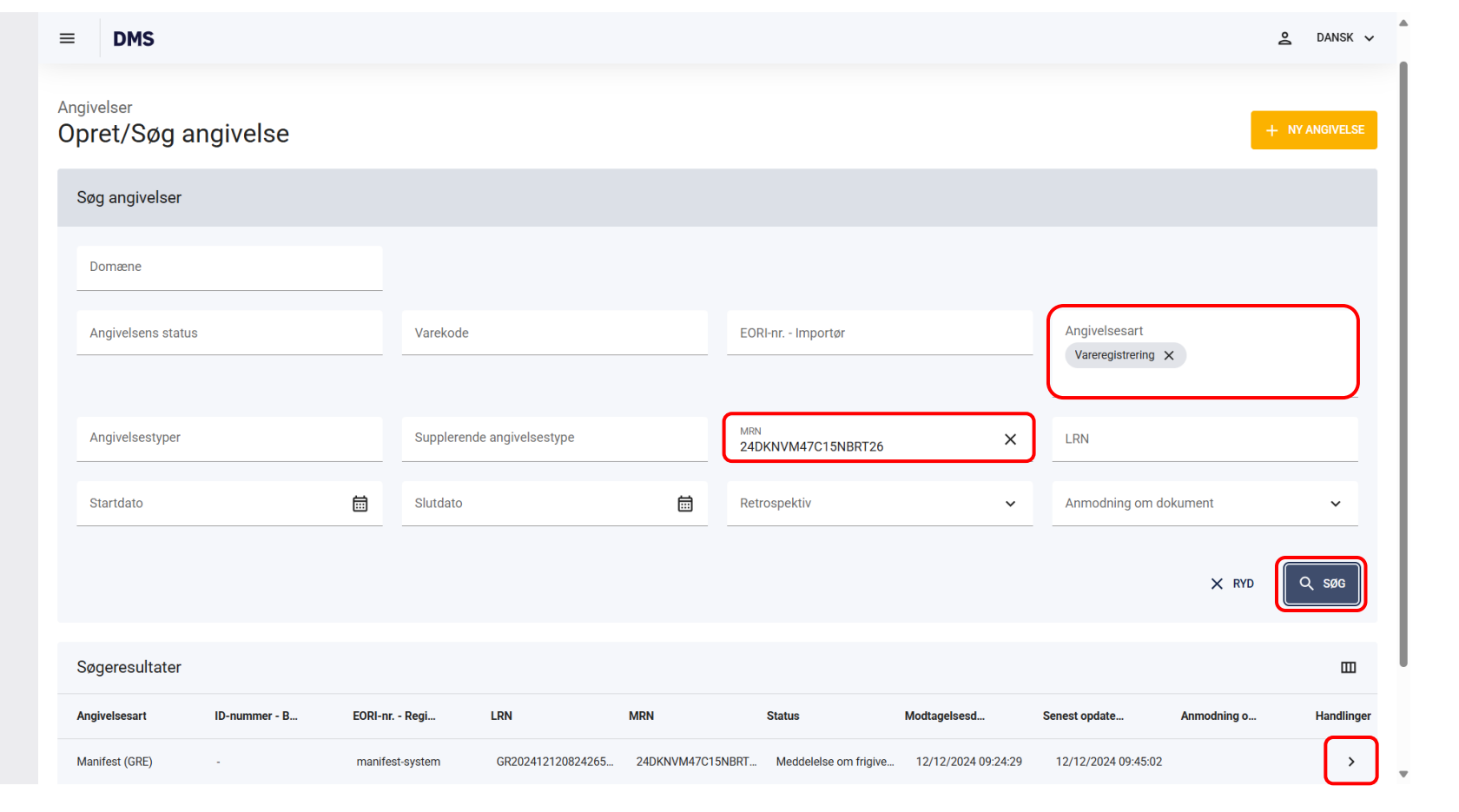

Trin for trin 2/3

#### Trin 2

Du er nu inde på den vareregistrering, der er tilknyttet ankomstdeklarationen i Manifest.

Angivelsestypen er GRE, og du kan se angivelsens status under hovedoplysninger.

**Bemærk**, at vareregistreringen først er lukket, når varerne er angivet og frigivet til midlertidig opbevaring på en G4/G3-angivelse.

For at se bruttovægten på vareregistreringen kan du tilgå fanen **Vareregnskab**.

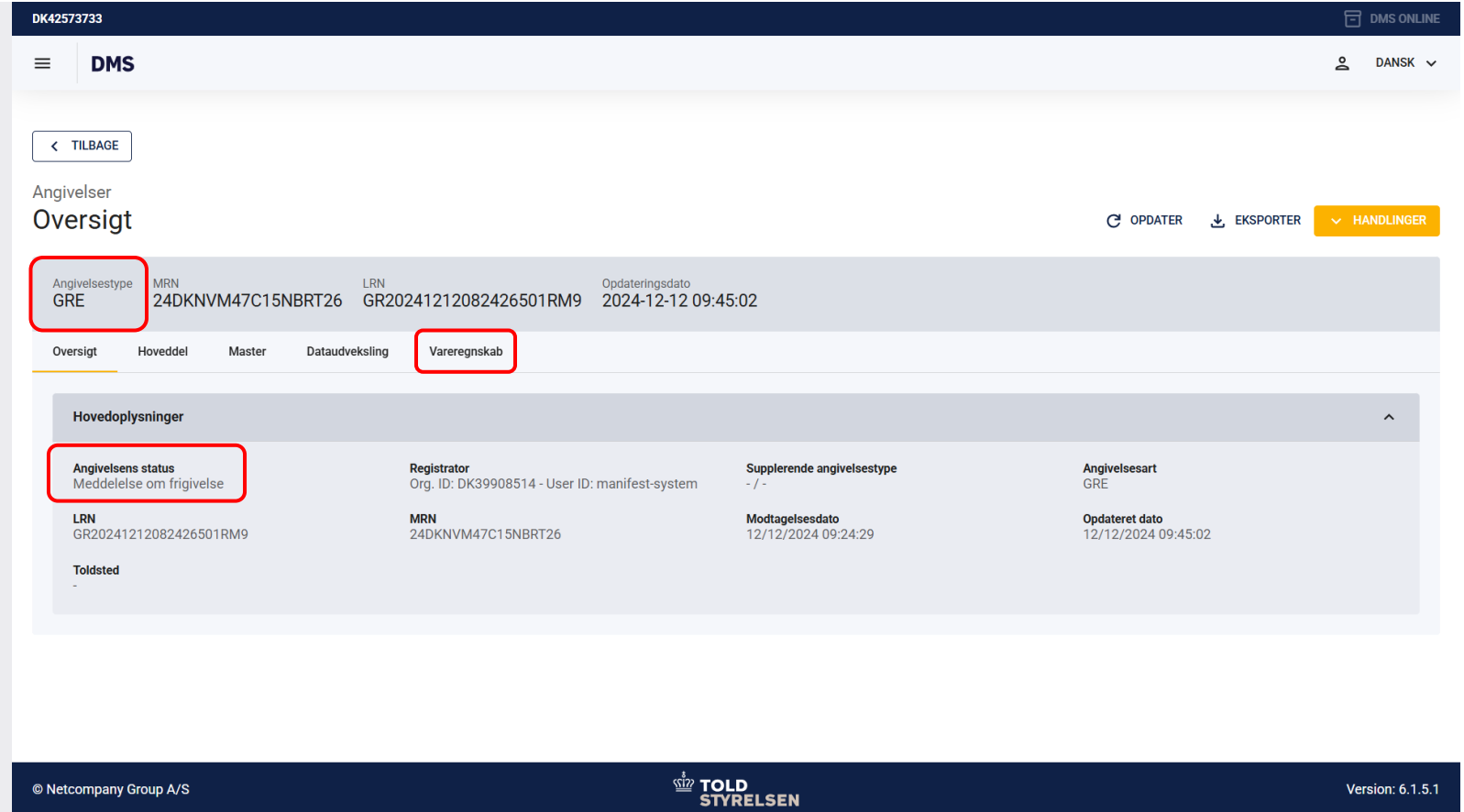

Trin for trin 3/3

#### Trin 3

Under Vareregnskab kan du se den Oprindelige mængde og den Resterende mængde.

I dette scenarie er uoverensstemmelsen på 500 kg, hvilket udgør den oprindelige mængde.

Den resterende mængde er også på 500, da der ikke er fraført en mængde fra vareregistreringen endnu. Den del gennemgås senere i vejledningen.

| DMS                               |                                    |                                        |                                          | <b>2</b> DANSK         |
|-----------------------------------|------------------------------------|----------------------------------------|------------------------------------------|------------------------|
| ILBAGE<br>elser<br>rsigt          |                                    |                                        | C opdater 🛃                              | EKSPORTER V HANDLINGER |
| MRN<br>24DKNVM47C15NBRT26         | LRN<br>GR20241212082426501RM9      | Opdateringsdato<br>2024-12-12 09:45:02 |                                          |                        |
| sigt Hoveddel Master Dataudv      | eksling Vareregnskab               |                                        |                                          |                        |
| levilling                         | Frist for afslutning af proceduren | <b>Angivelsesart</b><br>GRE            |                                          |                        |
| Vareregnskab                      |                                    |                                        |                                          | ш                      |
| Varepost (Oprindelig angivelse)   | Oprindelig mængde<br>500           | Måleenhed<br>KGM                       | Resterende mængde                        |                        |
|                                   |                                    | Roy                                    | <b>vs per page</b> 5 <b>v</b> 1 - 1 of 1 |                        |
| Historik over fraførsler          |                                    |                                        |                                          |                        |
| Fraført via MRN Varepost (Oprinde | e Angivelsesart                    | Fraført den Varepost (Frafø            | re Mængde                                | Måleenhed              |

# Afslut vareregistrering i DMS

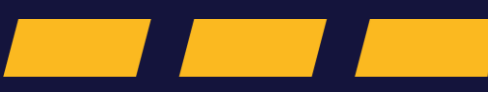

Trin for trin 1/9

#### Trin 1

For at afslutte en vareregistrering, skal der oprettes en angivelse til midlertidig opbevaring inkl. frembydelse (G4/G3). I denne vejledning gennemgås kun, hvordan du henviser til en vareregistrering. Vil du se, hvordan du udfylder øvrige felter i en angivelse til midlertidig opbevaring kan du med finde vejledningen på <u>toldst.dk.</u>

#### Klik på **+ NY ANGIVELSE**

| DK42573733                 |               |          |            |                  |              |        |                     |                     |                     | ਜਾ 🖸         | ADER POR    | TAL (DK) |
|----------------------------|---------------|----------|------------|------------------|--------------|--------|---------------------|---------------------|---------------------|--------------|-------------|----------|
| ≡ DMS                      |               |          |            |                  |              |        |                     |                     |                     |              | <b>e</b> da | NSK 🗸    |
| Angivelser<br>Opret/Søg al | ngivelse      |          |            |                  |              |        |                     |                     |                     | +            | NY ANGI     | VELSE    |
| Søg angivelser             |               |          |            |                  |              |        |                     |                     |                     |              |             |          |
| Domæne                     |               |          |            |                  |              |        |                     |                     |                     |              |             |          |
| Angivelsens status         |               |          | Varekode   |                  |              | EOR    | l nr Importør       |                     | Angivelsesart       |              |             |          |
| Angivelsestype             |               |          | Supplerend | e angivelsestype |              | MRN    | N / ARC(DK)         |                     | LRN                 |              |             |          |
| Startdato                  |               |          | Slutdato   |                  |              | Retro  | ospektiv            | ~                   | Document Request    | (DK)         |             | ~        |
|                            |               |          |            |                  |              |        |                     |                     |                     | X RYD        | ପ୍ର         | ØG       |
| Søgeresultater             |               |          |            |                  |              |        |                     |                     |                     |              |             |          |
| Angivelsesart              | ID nummer - b | EORI nr. | Regi       | LRN              | MRN          |        | Status              | Modtagelsesd        | Senest opdate       | Document Req |             |          |
| Import (H7)                | DK36017171    | 425737   | 733        | LRN5FE5LZHL      | 25DKJ3KG86DF | B6TZR0 | Varerne er frigivet | 26/02/2025 22:16:26 | 26/02/2025 22:18:23 |              |             | >        |

Trin for trin 2/9

#### Trin 2

Et nyt vindue åbner i højre side. Du skal nu udfylde følgende:

- Klik på **Domæne** og vælg **MF (Midlertidig opbevaring og vareregistrering)**
- Klik på Angivelsesart og vælg G4G3 (G4G3 – Angivelse til midlertidig opbevaring inkl. frembydelse)
- Klik på **LRN** og udfyld med et unikt LRNnummer.

Klik på **OPRET** for at oprette angivelsen.

| DK42573733                  |         |                           |               |                            |        | Oprot angiveleo                                                              | ~     |
|-----------------------------|---------|---------------------------|---------------|----------------------------|--------|------------------------------------------------------------------------------|-------|
| ≡ DMS                       |         |                           |               |                            |        | Opiet angiverse                                                              | Â     |
| Angivelser                  |         |                           |               |                            |        | Upload fil/er                                                                |       |
| Opret/Søg angivelse         |         |                           |               |                            |        | VÆLG FIL/EF                                                                  | ર     |
| Søg angivelser              |         |                           |               |                            |        | Domæne<br>MF (Midlertidig opbevaring og vareregistrering)                    | ×     |
| Domæne                      |         |                           |               |                            |        | Angivelsestype                                                               |       |
| Angivelsens status          |         | Varekode                  |               | EORI nr Importør           |        | Angivelsesart<br>G4G3 (G4G3 - Angivelse til midlertidig opbevaring inkl. fre | ×     |
| Angivelsestype              |         | Supplerende angivelsestyp | e             | MRN / ARC(DK)              |        | Supplerende angivelsestype                                                   |       |
| Startdato                   | <b></b> | Slutdato                  |               | Retrospektiv               |        | LRN<br>G4G3test                                                              | ×     |
|                             |         |                           |               |                            |        | Office Of Submission                                                         |       |
| Søgeresultater              |         |                           |               |                            |        | Modtagelsesdato X7.02.2025                                                   |       |
| Angivelsesart ID nummer - b | EORI nr | Regi LRN                  | MRN           | Status                     | Modtag | Retrospective Declaration (DK)                                               | ,     |
| Import (H1) DK99999987      | GMAR    | GMAR250270                | 6 25DK2WS0GG1 | BSPOC Afventer frembydelse | 27/02/ | RYD                                                                          | OPRET |

Trin for trin 3/9

#### Trin 3

Du har nu oprettet angivelsen til midlertidig opbevaring. For at henvise til vareregistrering skal du klikke på **Master vareposter**.

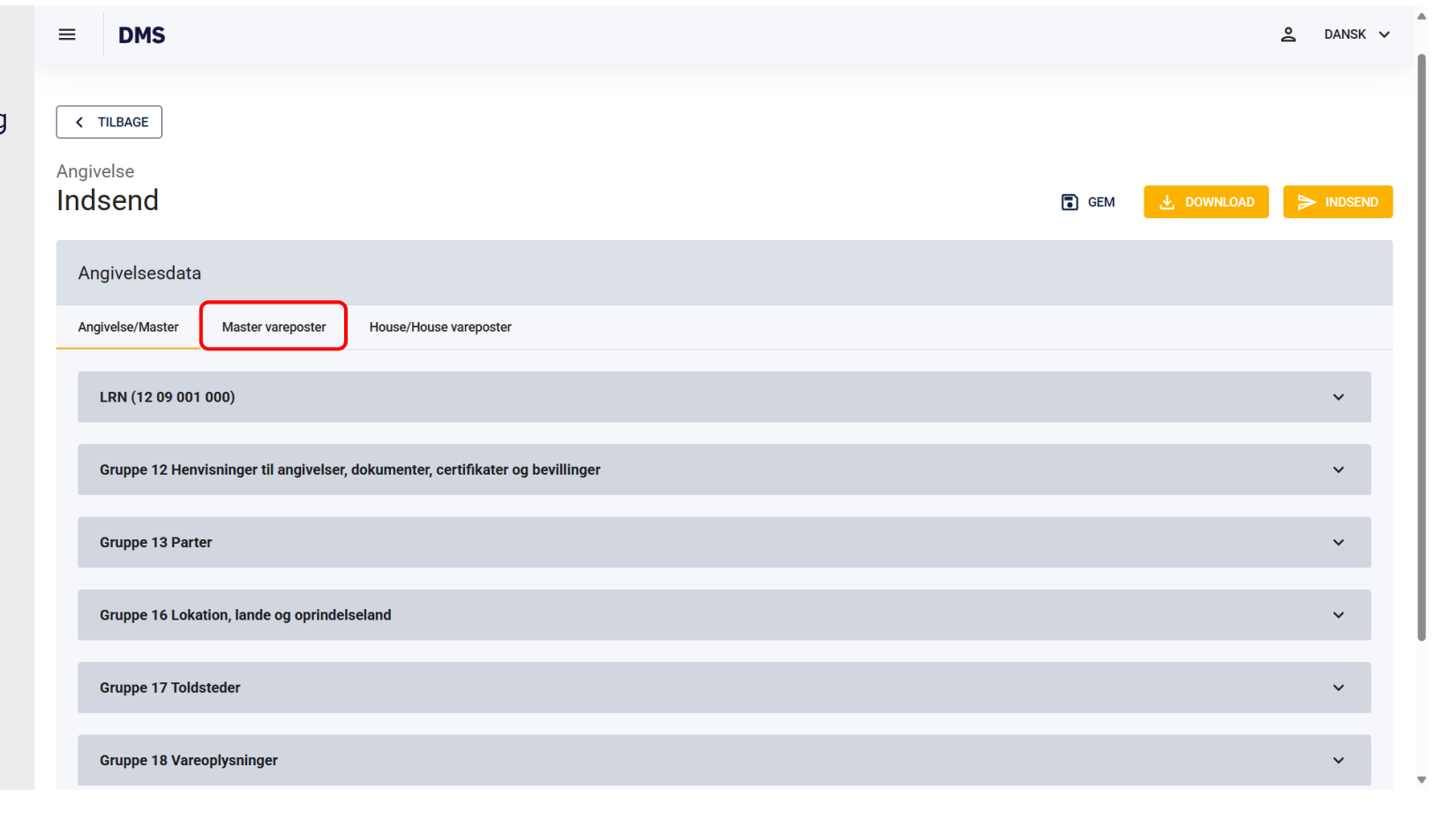

Trin for trin 4/9

### Trin 4

Klik på **+ Tilføj** for at tilføje en varepost.

I dette scenarie er det vigtigt at **bruttovægt i alt (18 03 000 000)** i Master vareposter er på 500 kg, så vi afskriver hele mængden på vareregistreringen. Det er dog muligt at lukke en vareregistrering med flere angivelser til midlertidig opbevaring inkl. frembydelse (G4G3). Derudover skal der henvises til vareregistreringen i **forudgående dokument** (12 01 000 000).

Du skal huske at udfylde andre obligatoriske felter med korrekt information. Du kan finde mere information om udfyldelse af en angivelse til midlertidig opbevaring på toldst.dk.

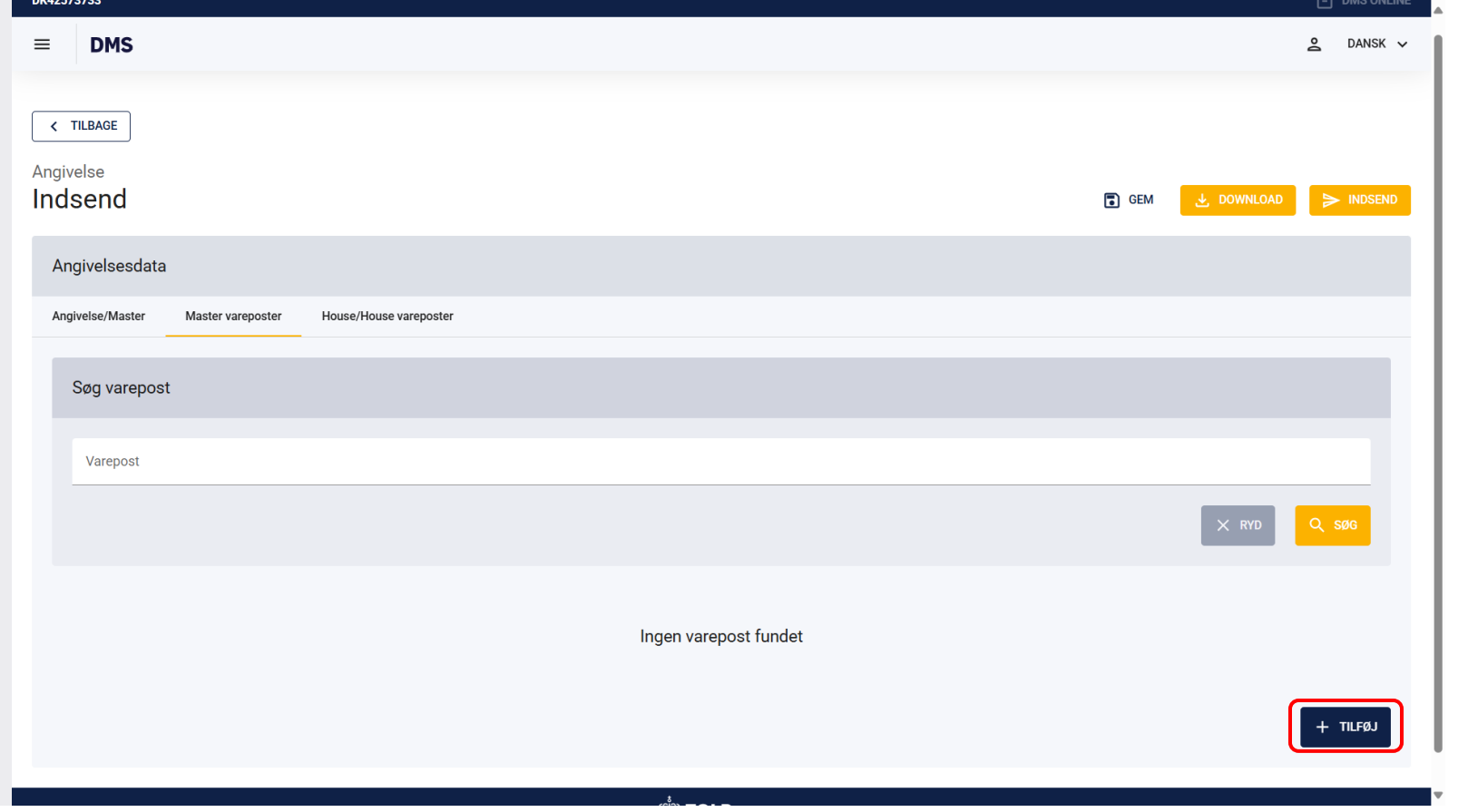

Trin for trin 5/9

#### **Trin 5** Klik på **Gruppe 18 Vareoplysninger**.

Under vareoplysninger angives **Bruttovægt i alt (18 03 000 000)** i kg. Eventuelle decimaler skal adskilles med punktum. I dette scenarie udgør bruttovægt i alt 500 kg, og det vil være denne mængde, der afskrives vareregistreringen.

**Vær opmærksom på**, at det også er obligatorisk at udfylde andre felter i denne gruppe. Du kan med fordel se vejledningen om midlertidig opbevaring på <u>toldst.dk.</u>

| DMS                                         |                                      |                            |                             | 2 DANSK    |
|---------------------------------------------|--------------------------------------|----------------------------|-----------------------------|------------|
| Gruppe 12 Henvisninger til angivelser, doku | umenter, certifikater og bevillinger |                            |                             | ~          |
| Gruppe 13 Parter                            |                                      |                            |                             | ~          |
| Gruppe 18 Vareoplysninger                   |                                      |                            |                             | ^          |
| Vareoplysninger                             |                                      |                            |                             | ^          |
| Bruttovægt i alt (18 03 000 000)*<br>500    |                                      |                            |                             | ×          |
| Varebeskrivelse (18 05 000 000)*            |                                      |                            |                             |            |
| CUS-kode (18 08 000 000)                    |                                      |                            |                             |            |
| HS-kode (18 09 056 000)                     |                                      |                            |                             |            |
| KN-kode (18 09 057 000)                     |                                      |                            |                             |            |
| Kollioplysninger (18 06 000 000)            | )                                    |                            |                             | <b>m</b> + |
| Løbenummer                                  | Kolliart (18 06 003 000)             | Kolliantal (18 06 004 000) | Kolli mærke (18 06 054 000) | Handlinger |

Trin for trin 6/9

Trin 6 Klik på Gruppe 12 Henvisninger til angivelser, dokumenter, certifikater og bevillinger.

Under **Forudgående dokument (12 01 000 000)** skal du henvise til vareregistreringen.

Klik på + ud fra forudgående dokument.

| else/Master                                           | Master varepost                                                                             | er House/House vare                                                                             | poster                                             |                   |                     |                    |                  |                 |
|-------------------------------------------------------|---------------------------------------------------------------------------------------------|-------------------------------------------------------------------------------------------------|----------------------------------------------------|-------------------|---------------------|--------------------|------------------|-----------------|
| Søg varepo                                            | ost                                                                                         |                                                                                                 |                                                    |                   |                     |                    |                  |                 |
| Varepost                                              |                                                                                             |                                                                                                 |                                                    |                   |                     |                    |                  |                 |
|                                                       |                                                                                             |                                                                                                 |                                                    |                   |                     |                    | × R              | YD Q SØG        |
|                                                       |                                                                                             |                                                                                                 |                                                    |                   |                     |                    |                  |                 |
|                                                       |                                                                                             |                                                                                                 |                                                    |                   |                     |                    |                  |                 |
| /arepost                                              |                                                                                             |                                                                                                 |                                                    |                   |                     |                    |                  | ^               |
| /arepost<br>Gruppe 11                                 | l Angivelsesoplysnir                                                                        | ger inkl. procedurekode                                                                         | r                                                  |                   |                     |                    |                  | ^<br>~          |
| /arepost<br>Gruppe 1<br>Gruppe 12                     | I Angivelsesoplysnir<br>2 Henvisninger til an                                               | ger inkl. procedurekode<br>givelser, dokumenter, ce                                             | r<br>rtifikater og bevillinger                     |                   |                     |                    |                  | ^<br>~<br>^     |
| Varepost<br>Gruppe 1<br>Gruppe 1<br>Foruc             | I Angivelsesoplysnir<br>2 Henvisninger til an<br>dgående dokume                             | ger inkl. procedurekode<br>givelser, dokumenter, ce<br>nt (12 01 000 000)                       | r<br>rtifikater og bevillinger                     |                   |                     |                    |                  | ^<br>~<br>^<br> |
| Varepost<br>Gruppe 1'<br>Gruppe 1:<br>Foruc<br>Løbenu | I Angivelsesoplysnir<br>2 Henvisninger til an<br>dgående dokume<br>mmer                     | ger inkl. procedurekode<br>givelser, dokumenter, ce<br>nt (12 01 000 000)<br>Varepost (12 01 00 | r<br>rtifikater og bevillinger<br>Dokumenttype (12 | Dokument-ID (12 0 | (12 01 003 000) [2/ | (12 01 004 000) [] | previousDocument | <pre>^ </pre>   |
| Gruppe 1:<br>Gruppe 1:<br>Foruc<br>Løbenu<br>Ingen r  | I Angivelsesoplysnir<br>2 Henvisninger til an<br>Igående dokume<br>mmer<br>esultater fundet | ger inkl. procedurekode<br>givelser, dokumenter, ce<br>nt (12 01 000 000)<br>Varepost (12 01 00 | r<br>rtifikater og bevillinger<br>Dokumenttype (12 | Dokument-ID (12 0 | (12 01 003 000) [2/ | (12 01 004 000) [] | previousDocument | <pre></pre>     |

Trin for trin 7/9

#### Trin 7

Klik på **Varepost (12 01 007 000)** og henvis til den korrekte varepost fra din vareregistrering. I dette tilfælde er der kun én varepost, så derfor indsættes 1.

Klik på **Forudgående dokumenttype (12 01 002 000)** og vælg **2GRE (Vareregistrering)**.

Herefter indsættes MRN på vareregistreringen i **Forudgående dokumentreference (12 01 001 000)**.

Til sidst klikker du på GEM.

| ≡ DMS                                              |                            |                      | Forudgående dokument (12 01 000 000)                    | ×         |
|----------------------------------------------------|----------------------------|----------------------|---------------------------------------------------------|-----------|
| Søg varepost                                       |                            |                      | Løbenummer<br>1                                         | ×         |
| Varepost                                           |                            |                      | Varepost (12 01 007 000)<br>1                           | ×         |
|                                                    |                            |                      | Dokumenttype (12 01 002 000)<br>2GRE (Vareregistrering) | ×         |
| Varepost                                           |                            |                      | Dokument-ID (12 01 001 000)<br>24DKNVM47C15NBRT26       | ×         |
| Gruppe 11 Angivelsesoplysninger inkl. procedurekov | ler                        |                      | (12 01 003 000) [2/1e] Type of Packages (DK)            |           |
| Gruppe 12 Henvisninger til angivelser, dokumenter, | ertifikater og bevillinger |                      | (12 01 004 000) [] Number of package (DK)               |           |
| Forudgående dokument (12 01 000 000                | )                          | _                    | previousDocumentMeasurementUnitTyp                      |           |
| Løbenummer Varepost (12 01 00                      | Dokumenttype (12 Dokumen   | it-ID (12 0 (12 01 0 |                                                         |           |
| Ingen resultater fundet                            |                            |                      |                                                         |           |
| Supplerende oplysninger (12 02 000 00              | ))                         |                      |                                                         |           |
| Løbenummer                                         | Kode (12 02 008 000)       |                      | < ANN                                                   | ULLER GEM |

Trin for trin 8/9

#### Trin 8

Du har nu indsat din vareregistrering som forudgående dokument. Såfremt angivelsen til midlertidig opbevaring accepteres, vil mængden angivet i bruttovægt i alt (18 03 000 000) afskrives fra vareregistreringen.

Du kan klikke på de tre prikker til højre for at redigere eller slette et forudgående dokument.

**Bemærk**, at det er påkrævet at henvise til en ENS angivelse, hvis der foreligger en. I dette tilfælde angives koden **N355** i dokumenttype (12 01 002 000) og **MRN** indsættes i dokument-ID (12 01 001 000).

| 713                                                                                                   |                                                                                                    |                                                                          |                                         |                              |                                            |                                     |                                                            |
|----------------------------------------------------------------------------------------------------|----------------------------------------------------------------------------------------------------|--------------------------------------------------------------------------|-----------------------------------------|------------------------------|--------------------------------------------|-------------------------------------|------------------------------------------------------------|
| j varepost                                                                                            |                                                                                                    |                                                                          |                                         |                              |                                            |                                     |                                                            |
| arepost                                                                                               |                                                                                                    |                                                                          |                                         |                              |                                            |                                     |                                                            |
|                                                                                                    |                                                                                                    |                                                                          |                                         |                              |                                            | × RY                                | D Q SØG                                                    |
| epost                                                                                                 |                                                                                                    |                                                                          |                                         |                              |                                            |                                     | ^                                                          |
|                                                                                                    |                                                                                                    |                                                                          |                                         |                              |                                            |                                     | ~                                                          |
| Gruppe 11 Angivelseso                                                                                 | plysninger inkl. procedurekode                                                                                              |                                                                          |                                         |                              |                                            |                                     |                                                            |
| Gruppe 11 Angivelseso<br>Gruppe 12 Henvisninge                                                        | plysninger inkl. procedurekoder<br>er til angivelser, dokumenter, cer                                                       | '<br>rtifikater og bevillinger                                           |                                         |                              |                                            |                                     | ^                                                          |
| Gruppe 11 Angivelseso<br>Gruppe 12 Henvisninge<br>Forudgående do                                      | plysninger inkl. procedurekoder<br>er til angivelser, dokumenter, cer<br>okument (12 01 000 000)                            | '<br>rtifikater og bevillinger                                           |                                         |                              |                                            |                                     | ^<br>Ш +                                                   |
| Gruppe 11 Angivelseso<br>Gruppe 12 Henvisninge<br>Forudgående do<br>Løbenummer                        | plysninger inkl. procedurekoder<br>er til angivelser, dokumenter, cer<br>okument (12 01 000 000)<br>Varepost (12 01 00      | rtifikater og bevillinger<br>Dokumenttype (12                            | Dokument-ID (12 0                       | (12 01 003 000) [2/          | (12 01 004 000) []                         | previousDocument                    | ∧<br>Ⅲ +<br>Handlinger                                     |
| Gruppe 11 Angivelseso<br>Gruppe 12 Henvisninge<br>Forudgående do<br>Løbenummer                        | plysninger inkl. procedurekoder<br>er til angivelser, dokumenter, cer<br>okument (12 01 000 000)<br>Varepost (12 01 00<br>1 | rtifikater og bevillinger<br>Dokumenttype (12<br>2GRE - Vareregistrering | Dokument-ID (12 0<br>24DKNVM47C15NBRT26 | (12 01 003 000) [2/          | (12 01 004 000) []                         | previousDocument                    | ∧<br>⊞ +<br>Handlinger                                     |
| Gruppe 11 Angivelseso<br>Gruppe 12 Henvisninge<br>Forudgående do<br>Løbenummer<br>1                   | plysninger inkl. procedurekoder<br>er til angivelser, dokumenter, cer<br>okument (12 01 000 000)<br>Varepost (12 01 00<br>1 | rtifikater og bevillinger<br>Dokumenttype (12<br>2GRE - Vareregistrering | Dokument-ID (12 0<br>24DKNVM47C15NBRT26 | (12 01 003 000) [2/<br>Antal | (12 01 004 000) []<br>rækker pr. side 20 🗸 | previousDocument<br>1-1 af 1  < <   | ►<br>Handlinger<br>C C C C C C C C C C C C C C C C C C C   |
| Sruppe 11 Angivelseso<br>Gruppe 12 Henvisninge<br>Forudgående do<br>Løbenummer<br>1<br>Supplerende op | plysninger inkl. procedurekoder<br>er til angivelser, dokumenter, cer<br>okument (12 01 000 000)<br>Varepost (12 01 00<br>1 | rtifikater og bevillinger<br>Dokumenttype (12<br>2GRE - Vareregistrering | Dokument-ID (12 0<br>24DKNVM47C15NBRT26 | (12 01 003 000) [2/<br>Antal | (12 01 004 000) []<br>rækker pr. side 20 🗸 | previousDocument<br>1 - 1 af 1  < < | ► +<br>Handlinger<br>C C C C C C C C C C C C C C C C C C C |

Trin for trin 9/9

#### Trin 9

Klik til sidst på INDSEND for at indsende angivelsen til midlertidig opbevaring.

| ≡ DMS                                                                          |     |          | ANSK ✓    |
|--------------------------------------------------------------------------------|-----|----------|-----------|
| Angivelse<br>Indsend                                                           | GEM | JOWNLOAD | > INDSEND |
| Angivelsesdata                                                                 |     |          |           |
| Angivelse/Master Master vareposter House/House vareposter                      |     |          |           |
| Søg varepost                                                                   |     |          |           |
| Varepost                                                                       |     |          |           |
|                                                                                |     | × RYD    | Q SØG     |
| Varepost                                                                       |     |          | ^         |
| Gruppe 11 Angivelsesoplysninger inkl. procedurekoder                           |     |          | ~         |
| Gruppe 12 Henvisninger til angivelser, dokumenter, certifikater og bevillinger |     |          | ~         |
| Gruppe 13 Parter                                                               |     |          | ~         |
| Grunne 18 Vareonlysninger                                                      |     |          | ×         |

# Tjek status på vareregistreringen i DMS

### Tjek status på vareregistreringen

Trin for trin 1/2

#### Trin 1

Du er nu tilbage på vareregistreringen, hvor status nu er skiftet til "**varerne er frigivet**".

**Bemærk**, at denne status betyder, at vareregistreringen er lukket, og varerne nu er angivet til midlertidig opbevaring.

Varernes status vil fremgå af G4/G3, hvor du også kan se, om varerne fx er udtaget til kontrol, afventer manuel behandling eller er frigivet til midlertidig opbevaring mv.

Klik på fanen Vareregnskab.

| DK4257           | 73733                                                                            |                     |                                      |                                                                            |                                     |                                                                               |                                                              |             |       | IMS ONLINE  |
|------------------|----------------------------------------------------------------------------------|---------------------|--------------------------------------|----------------------------------------------------------------------------|-------------------------------------|-------------------------------------------------------------------------------|--------------------------------------------------------------|-------------|-------|-------------|
| ≡                | DMS                                                                              |                     |                                      |                                                                            |                                     |                                                                               |                                                              |             | 2     | Dansk 🗸     |
| Angiv<br>Ove     | TILBAGE<br>velser<br>ersigt                                                      |                     |                                      |                                                                            |                                     |                                                                               | C opdater                                                    | 🛃 EKSPORTER | ~ HAN | IDLINGER    |
| Ang<br>GR<br>Ove | givelsestype<br>RE 24DKN<br>ersigt Hoveddel                                      | IVM47C15N<br>Master | LRN<br>NBRT26 GR20<br>Dataudveksling | )241212082426501RM9<br>Vareregnskab                                        | Opdateringsdato<br>2024-12-12 09:45 | 5:02                                                                          |                                                              |             |       |             |
|                  | Hovedoplysninger                                                                 |                     |                                      |                                                                            |                                     |                                                                               |                                                              |             |       | ^           |
| C                | Angivelsens status<br>Varerne er frigivet<br>LRN<br>GR20241212082426<br>Toldsted | 501RM9              |                                      | Registrator<br>Org. ID: DK39908514 - User ID:<br>MRN<br>24DKNVM47C15NBRT26 | manifest-system                     | Supplerende angivelsestype<br>- / -<br>Modtagelsesdato<br>12/12/2024 09:24:29 | Angivelsesart<br>GRE<br>Opdateret dato<br>12/12/2024 09:45:0 | 12          |       |             |
|                  |                                                                                  |                     |                                      |                                                                            | ٤                                   |                                                                               |                                                              |             |       |             |
| © Neto           | company Group A/S                                                                |                     |                                      |                                                                            |                                     | D                                                                             |                                                              |             | Versi | on: 6.1.5.1 |

### Tjek status på vareregistreringen

Trin for trin 2/2

#### Trin 2

Under Vareregnskab kan du se, at den **Resterende mængde** er 0.

Du kan også se, at der under **Historik over fraførsler** er registreret en fraførsel på en angivelse til midlertidig opbevaring inkl. Frembydelse (G4/G3) på 500 kg.

Varerne er nu angivet til midlertidig opbevaring og vareregistreringen er afsluttet. Du kan læse mere om midlertidig opbevaring i <u>her</u>.

| DMS                                        |                                    |                                        |                   |                   |             | 2 DANSK      |
|--------------------------------------------|------------------------------------|----------------------------------------|-------------------|-------------------|-------------|--------------|
| versigt                                    |                                    |                                        |                   | C OPDATER         | , EKSPORTER | ✓ HANDLINGEF |
| ngivelsestype MRN<br>RE 24DKNVM47C15NBRT26 | LRN<br>GR20241212082426501RM9      | Opdateringsdato<br>2024-12-12 09:45:02 |                   |                   |             |              |
| versigt Hoveddel Master Dataudv            | eksling Vareregnskab               |                                        |                   |                   |             |              |
| Bevilling<br>-                             | Frist for afslutning af proceduren | <b>Angivelsesart</b><br>GRE            |                   |                   |             |              |
| Vareregnskab                               |                                    |                                        |                   |                   |             | ш            |
| Varepost (Oprindelig angivelse)            | Oprindelig mængde                  | Måleenhed                              |                   | Resterende mængde | 2           |              |
| 1                                          | 500                                | KGM                                    |                   | 0                 |             |              |
|                                            |                                    |                                        | Rows per page 5   | ✓ 1 - 1 of 1      | I< <        | > >          |
| Historik over fraførsler                   |                                    |                                        |                   |                   |             | ш            |
| Fraført via MRN Varepost (Oprind           | e Angivelsesart                    | Fraført den Var                        | repost (Fraføre M | længde            | Måleenhed   |              |
| 24DKCDNBWLDXZ7VI65 1                       | G4G3 (Angivelse til midle          | 2024-12-12T13:19:26.09 1               | 51                | 00                | KGM         |              |
|                                            |                                    |                                        | Rows per page 5   | ✓ 1-1 of 1        | I< <        | > >1         |